## **Hiding Empty Rows and Columns**

• This functionality allows the user to toggle between the condensed and complete views.

**4**--

• Use of this function basically hides the empty rows.

The Show Empty Columns/Rows icon looks like this

1. After you sign your documentation , click on the Show Empty Columns/Rows icon

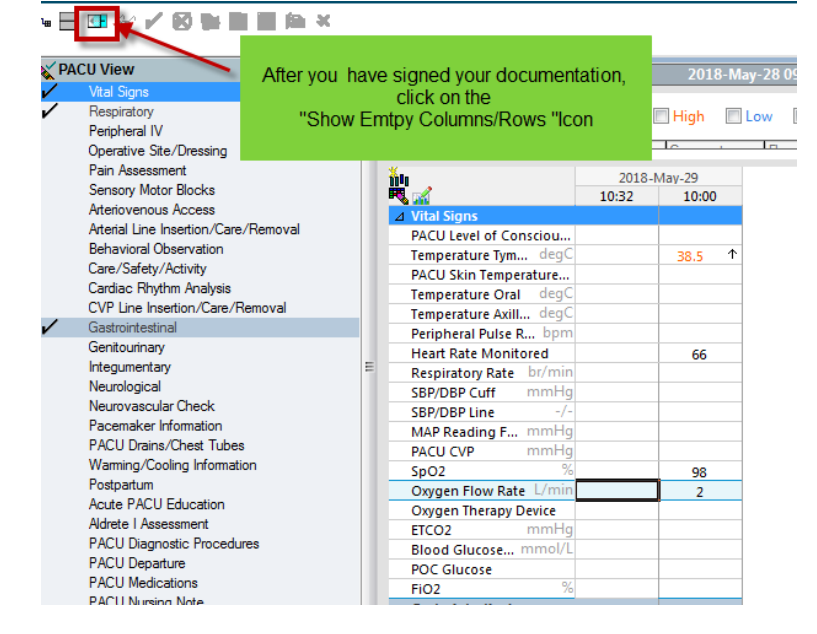

2. This collapses the empty rows. Only rows which contain data will be displayed.

🖬 🔜 🚭 🎶 🖌 🐼 🐂 🖿 🖷 🍋 🗶

| X PA | ACU View                                                                                                    |             |                                                                                        | 1                         |                 |               | 201              | 3-Ma | v-28 ( |
|------|----------------------------------------------------------------------------------------------------|-------------|----------------------------------------------------------------------------------------|---------------------------|-----------------|---------------|------------------|------|--------|
| /    | Vital Sig<br>Respirat<br>Peripher<br>Operativ                                                                      | y ro<br>nat | ows that<br>ion                                                                        |                           | •               | Critical      | High             |      | Low    |
|      | Pain Assessment<br>Sensory Motor Blocks<br>Arteriovenous Access                                                    | -           |                                                                                        | 105                       |                 | 2018<br>10:34 | -May-29<br>10:00 |      |        |
|      | Arterial Line Insertion/Care/Removal<br>Behavioral Observation<br>Care/Safety/Activity                             |             | Temper<br>Heart R                                                                      | ature Tym<br>ate Monitore | degC<br>ed<br>% |               | 38.5             | ↑    |        |
| ,    | Cardiac Rhythm Analysis<br>CVP Line Insertion/Care/Removal                                                         |             | Oxygen<br>⊿ Gastroi                                                                    | Flow Rate                 | L/min           |               | 2                |      |        |
| ~    | Gastrointestinal<br>Genitourinary<br>Integumentary<br>Neurological<br>Neurovascular Check<br>Pacemaker Information | ш           | Abdomen Description<br>⊿ Bowel Sounds Asses<br>⊿ GI Ostomy Basic Ass<br>4 GI Tube Care |                           |                 | Distende      | d                |      |        |
|      |                                                                                                    |             | 2 611                                                                                  |                           |                 |               |                  |      |        |

3. To reopen all of the data fields, click on the Show Empty columns/rows icon All columns and rows are now available for documentation.

|                                                                                                    |                                                                                                    |                                                                                                    |                                                                                                    | 2018-N                                                                                                    | 1ay-28 09:28 - 2                                                                                                    |
|----------------------------------------------------------------------------------------------------|----------------------------------------------------------------------------------------------------|----------------------------------------------------------------------------------------------------|----------------------------------------------------------------------------------------------------|----------------------------------------------------------------------------------------------------|----------------------------------------------------------------------------------------------------|
| Click on the Icon<br>gain to reopen all<br>fields in the<br>column<br>on/Care/Removal<br>ation<br>ity<br>alysis | ✓ Vital Signs<br>PACU Level of C<br>Temperature Ty<br>PACU Skin Tem<br>Temperature Q                                                                                                    | Consciou m degC perature perature                                                                                                    | Critical<br>10:38                                                                                                    | High 2018-May-25 10:37                                                                                                    | Low ■ Abno                                                                                                    |
| /Care/Removal                                                                                                   | Temperature Ax                                                                                                    | dll degC                                                                                                    |                                                                                                    |                                                                                                    |                                                                                                    |
| eck<br>ation<br>st Tubes<br>Information<br>ation<br>ent<br>Procedures                                           | <ul> <li>Heart Rate Mor<br/>Respiratory Rat</li> <li>SBP/DBP Cuff</li> <li>SBP/DBP Line</li> <li>MAP Reading F</li> <li>PACU CVP</li> <li>SpO2</li> <li>Oxygen Flow R</li> <li>Oxygen Therap</li> <li>ETCO2</li> <li>Blood Glucose.</li> <li>POC Glucose</li> </ul> | e k opm<br>hitored<br>e br/min<br>mmHg<br>-/-<br>mmHg<br>%<br>ate L/min<br>y Device<br>mmHg<br>" mmol/L                                                                                                    |                                                                                                    | 64                                                                                                    | 66<br>98<br>2                                                                                                    |
|                                                                                                    | Click on the Icon<br>gain to reopen all<br>fields in the<br>column<br>on/Care/Removal<br>ration<br>ity<br>nalysis<br>i/Care/Removal<br>eck<br>ation<br>st Tubes<br>Information<br>cation<br>ent<br>Procedures                                                       | Click on the Icon<br>pain to reopen all<br>fields in the<br>column<br>on/Care/Removal<br>ration<br>ity<br>nalysis<br>//Care/Removal<br>eck<br>ation<br>st Tubes<br>Information<br>cation<br>ert<br>Procedures<br>PC Glucose<br>POC Glucose | Click on the Icon<br>gain to reopen all<br>fields in the<br>column<br>on/Care/Removal<br>ration<br>ity<br>nalysis<br>r/Care/Removal<br>eck<br>ation<br>st Tubes<br>Information<br>eation<br>ert<br>Procedures<br>Pacu Level of Consciou<br>Temperature Ym degC<br>PACU Level of Consciou<br>Temperature Oral degC<br>PACU Skin Temperature<br>Temperature Oral degC<br>Peripheral Pulse R bpm<br>Heart Rate Monitored<br>Respiratory Rate br/min<br>SBP/DBP Line<br>SBP/DBP Line<br>SBP/DBP Line<br>SDP/DBP Line<br>SDP/D | A Click on the Icon<br>pain to reopen all<br>fields in the<br>column<br>on/Care/Removal<br>ration<br>ity<br>nalysis<br>//Care/Removal<br>eck<br>ation<br>st Tubes<br>Information<br>eat<br>PACU Level of Consciou<br>Temperature Tym degC<br>PACU Level of Consciou<br>Temperature Tym degC<br>PACU Skin Temperature<br>Temperature Axill degC<br>Peripheral Pulse R bpm<br>Heart Rate Monitored<br>Respiratory Rate br/min<br>SBP/DBP Line -/-<br>MAP Reading F mmHg<br>SpO2 %<br>Oxygen Flow Rate L/min<br>Oxygen Therapy Device<br>ETCO2 mmHg<br>Blood Glucose mmol/L<br>POC Glucose | Click on the Icon<br>pain to reopen all<br>fields in the<br>column <ul> <li>Critical</li> <li>High</li> <li>Critical</li> <li>High</li> <li>Critical</li> <li>High</li> <li>Column</li> <li>Column</li> <li>Vital Signs</li> <li>PACU Level of Consciou</li> <li>Temperature Tym degC</li> <li>PACU Skin Temperature</li> <li>Temperature Oral</li> <li>degC</li> <li>Peripheral Pulse R bpm</li> <li>Heart Rate Monitored</li> <li>Get</li> <li>Respiratory Rate</li> <li>br/min</li> <li>SBP/DBP Line</li> <li>-/-</li> <li>MAP Reading F mmHg</li> <li>SpO2</li> <li>Oxygen Flow Rate</li> <li>L/min</li> <li>Oxygen Therapy Device</li> <li>ETCO2</li> <li>mHg</li> </ul> |